#### 第 e 金網-電子憑證安控元件更新操作說明

為確保您的交易能順利放行,第 e 金網電子憑證安控元件已完成更新,若您欲 使用本行電子憑證進行申請或展期,請您務必先進行電子憑證安控元件的更 新,相關操作說明您可點選下方連結,感謝您的支持與配合。

Windows OS 安控元件更新操作說明 Mac OS 安控元件更新操作說明

#### Windows OS 安控元件更新操作說明

#### Step1. 移除原舊版安控元件程式

請具有<u>安裝軟體權限人員</u>至電腦的【控制台】→點選程式集項下的【解除安裝 程式】或【程式和功能】·找到安控元件名稱為「第一銀行網銀安控程式」·右 鍵點選「解除安裝」·待訊息結束後(可自行至【程式和功能】內確認是否已移 除)·即代表解除安裝成功。

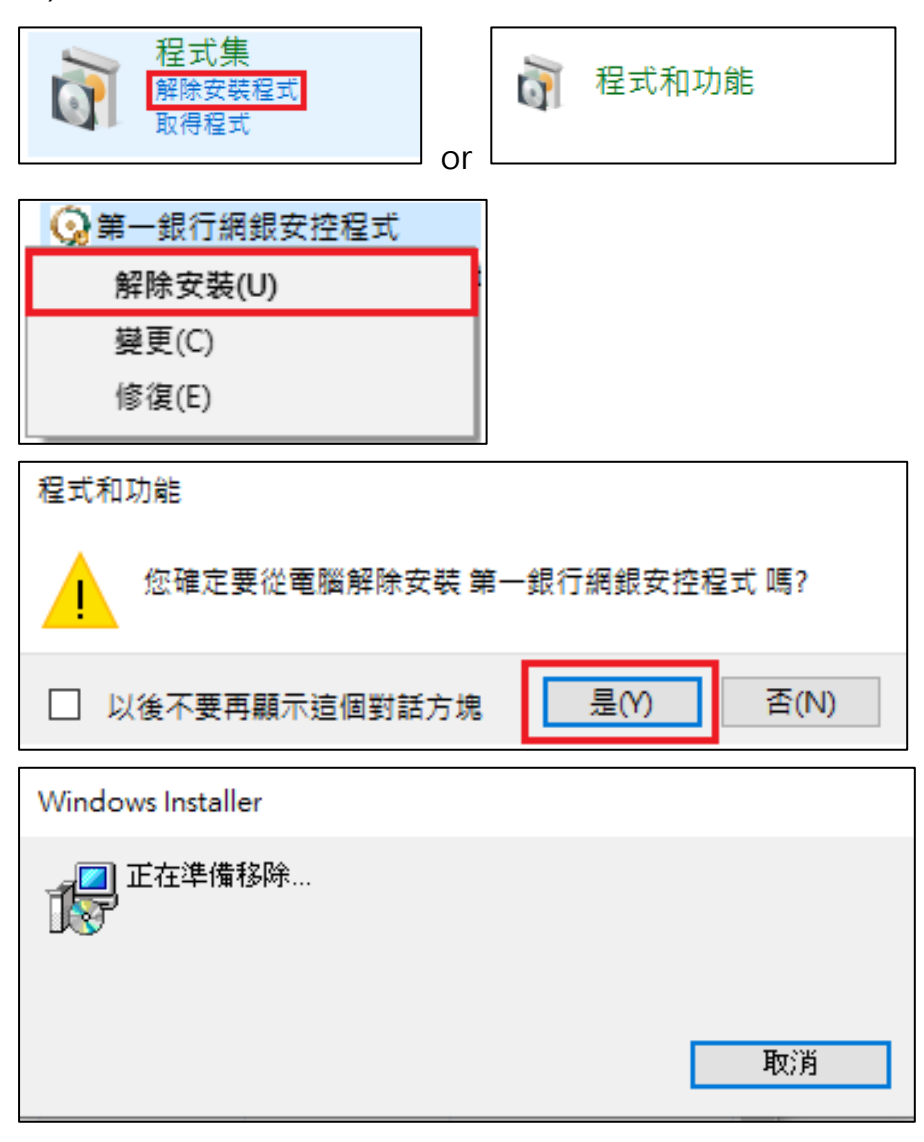

#### Step2. 更新第一銀行網銀安控元件

請您在第 e 金網登入頁面登入後·點選上排功能選單【憑證管理系統】→安控 設備管理→【下載安控元件】·進行安控元件的下載及安裝。

| 0 | )第一銀行 就在保在)<br>First Bank ///mjuary | ◎ 第∂金網□♀ 臺灣-     | 植宿管理                                    | 注管 忽好! 數迎來到第6全銀!<br>「思還有09 分58 秒操作時間 C Language ▼ 登出<br>重考面比時間: 2024-4-10 101942 本様電振時間: 2024-4-10 101942 |
|---|-------------------------------------|------------------|-----------------------------------------|----------------------------------------------------------------------------------------------------|
|   |                                     | 📢 本行於            | 2024年04月13日(星期六)14:00至18:00暫停第e金網外幣原幣匯出 | 出作業 [繼續閱讀]                                                                                                |
| 僒 | 義表板 管理設定                            | 憑證管理系統           |                                         |                                                                                                    |
| 0 | 儀表板 > 首頁                            | 🛃 憑證各項服務         | 🛃 安控設備管理                                |                                                                                                    |
|   |                                     | 憑證一覽表<br>        | 下載安控元件                                  |                                                                                                    |
|   | 3                                   | 憑證異動記錄查詢         | 變更安控設備密碼                                |                                                                                                    |
|   |                                     |                  | 查詢安控股備內容                                |                                                                                                    |
|   |                                     |                  | 安控設備內容初始化                               |                                                                                                    |
|   |                                     |                  |                                         | 新手上路                                                                                                    |
|   |                                     |                  |                                         | 1.01                                                                                                    |
|   | 第e金網公告 更多>                          |                  |                                         |                                                                                                    |
|   | 第一銀行企業網銀第6:                         | 金網「關係戶授權共用服務」重要通 | 知!                                      |                                                                                                    |

# 點選 🌮 點選安裝 eToken 安控元件

| C | )第一銀行 新在存在方 第一〇金網 Q | 臺灣 、                                      | <b>權稅管理主管 您好!歡迎來到第6全期!</b><br>您 <b>還有</b> 09 分58:<br>嘉陽高地時間:20 |     |
|---|---------------------|-------------------------------------------|----------------------------------------------------------------|-----|
|   | <b>1</b>            | 本行於2024年04月13日(星期六)14:00至18:00暫           | f停第e金網外幣原幣匯出作業 [繼續閱讀]                                          |     |
| 儀 | 表板 管理設定 憑證管理系統      |                                           |                                                                |     |
| 0 | 安控設備管理 > 下載安控元件     |                                           |                                                                |     |
| - | 下載安控元件              |                                           |                                                                |     |
|   | 項目                  |                                           | 内容                                                             |     |
|   | 安裝安控元件              | い<br>點避安裝 eToken 安控元件                     | ₩ Windows安裝説明<br>▲ Mac電腦安裝説明                                   |     |
|   | 安控簽章測試網頁            | 簽章測試                                      | 須由憑證使用/放行者登入                                                   | 、測試 |
|   | 遠端協助                | ●Rescue<br><sub>by LogMo</sub> ® 點選後將另開視窗 | 須聯繫本行相關人員引導                                                    | 操作  |
|   |                     | 回漢語一支表                                    |                                                                |     |

點選安控元件名稱為「FBWS\_Setup」·下載後請您點開即可自動進行下載·出 現安裝完成的畫面訊息後·即代表安裝成功。軟體安裝完成後·<u>請登出並關閉</u> 瀏覽器·重新開機後再重啟瀏覽器登入。

| 名稱                            | 日期           | 類型                                    | 大小                   |
|-------------------------------|--------------|---------------------------------------|----------------------|
| FBWS_Setup                    |              |                                       |                      |
| #→銀行網銀安控程式<br>正在安裝 第一銀行網銀安控程式 | ×            | ● 第一銀行網銀安控程式<br>安裝完成                  | - ×                  |
| 正在安装 第一銀行網銀安控程式。<br>寶粉候       |              | 第一銀行網銀安控程式 已經成功安裝。<br>請按 [關閉] 結束安裝程式。 |                      |
| <上一步(                         | 3) 下一步(11) > |                                       | 步(B) <b>關閉(C)</b> 取消 |

## Step3. 確認安控元件元件狀態

點選【憑證管理系統】→安控設備管理→【查詢安控設備內容】·如畫面顯示元 件狀態為「正常運作中」·則表示安控元件已完成安裝·即可進行交易放行。

|   |                        |                 | <b>松田</b> 月                | 艮管理主管 您好!歡 | 金融服務資訊<br>迎來到第e金網!         | 一銀首頁   服務總覽   密碼變更         |
|---|------------------------|-----------------|----------------------------|------------|----------------------------|----------------------------|
| • | )第一銀行 就在保友             | ᅓ 第∂金網 ♀ 臺灣・    |                            |            | 您還有01分25 秒操作時間 ℃           | Language 🔻 🗮               |
|   | First Dalik 7 - 6 / 60 |                 |                            |            | 臺灣當地時間: 2024-4-10 14:10:37 | 本機電腦時間: 2024-4-10 14:10:37 |
|   |                        | <b>F</b> A 8    | ê一銀行企業網銀第e金網「關係戶授權共用服務」重要通 | 知! [繼續閱讀…] |                            |                            |
| 儀 | 表板 管理設定                | 憑證管理系統          |                            |            |                            |                            |
| 0 |                        | _               | _                          | ×          |                            |                            |
|   | 安控設備管理 > 宣詞安           | 🛃 憑證各項服務        | 🛃 安控設備管理                   |            |                            |                            |
| - | 查詢安控設備內容               | 憑證一覽表           | 下載安控元件                     |            |                            |                            |
|   | 755 BY 14- 322 st      | 慿 謚 異 動 記 錄 查 詢 | 變更安控設備密碼                   |            |                            |                            |
|   | 48.000 IF 976 77       |                 | 查詢安控設備內容                   |            |                            |                            |
|   | 瀏覽器版本與語系               |                 | 安控設備內容初始化                  |            |                            |                            |
|   | 安控元件                   |                 |                            |            |                            |                            |
|   | 元件狀態                   |                 |                            |            |                            |                            |
|   | 設備狀態                   |                 |                            |            |                            |                            |
|   | 項目                     |                 |                            |            |                            |                            |
|   | 設備類型 / 設備序號            |                 |                            |            |                            |                            |
|   |                        |                 |                            |            |                            |                            |
|   |                        |                 | 查詞安控設備內容<br>回應證一竟表         |            |                            |                            |
|   |                        |                 |                            |            |                            |                            |
|   |                        |                 |                            |            |                            |                            |
|   |                        |                 |                            |            |                            |                            |
|   |                        |                 |                            |            |                            |                            |

| 安控元件/設備 | 狀態    |
|---------|-------|
| 元件狀態    | 正常運作中 |

### Mac OS 安控元件更新操作說明

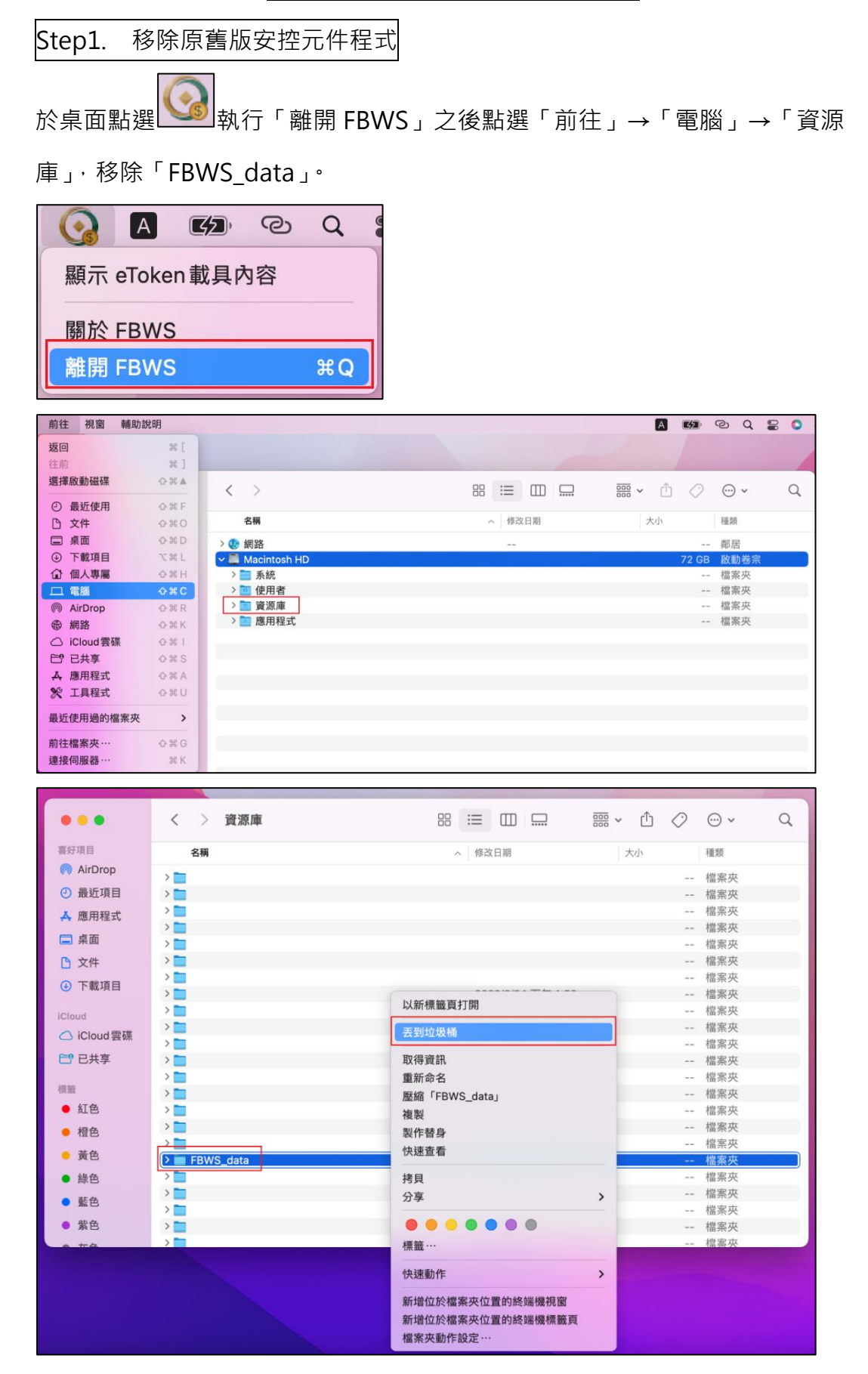

## Step2. 安裝新版第一銀行網銀安控元件

請您在第 e 金網登入頁面登入後·點選上排功能選單【憑證管理系統】→安控 設備管理→【下載安控元件】·進行安控元件的下載及安裝。

| <ul> <li>第一銀行 就在得れ</li> <li>First Bank / Manuard</li> </ul> | 慈弟℃金網□♀ 臺灣→         | - 機限管理主管 恋好! 數经來到福·金銀!<br>管理有的 分S 秒損作時間 C 」<br>臺唱高地時間: 2024-410 101942 本 | 戦首頁   服務總覧   宏碼提更<br>nguage ▼ 登出<br>機電腦時間: 2024-4-10 10:19:42 |
|-------------------------------------------------------------|---------------------|--------------------------------------------------------------------------|---------------------------------------------------------------|
| _                                                           | 📢 本行於2024           | 年04月13日(星期六)14:00至18:00暫停第e金網外幣原幣匯出作業 [繼續閱讀]                             |                                                               |
| 儀表板 管理設定                                                    | 憑證管理系統              |                                                                          |                                                               |
| ④ 儀表板 > 首頁                                                  | 🗊 憑證各項服務            | ─────────────────────────────────────                                    |                                                               |
| □ 首頁 ★ 加入常用功能                                               |                     | 下載安控元件                                                                   |                                                               |
|                                                             | 憑證異動記錄查詢            | 變更安控設備密碼                                                                 |                                                               |
|                                                             |                     | 重韵安控股備內容                                                                 |                                                               |
|                                                             |                     | 安控設備內容初始化                                                                |                                                               |
|                                                             |                     | 新手上路                                                                     |                                                               |
|                                                             |                     | 1.01                                                                     |                                                               |
| 第e金網公告 更多>                                                  |                     |                                                                          |                                                               |
| 第一銀行企業網銀第                                                   | e金網「關係戶授權共用服務」重要通知! |                                                                          | 2024/01/03                                                    |
|                                                             |                     |                                                                          |                                                               |

### 點選 🌮 點選安裝 eToken 安控元件

| C | )第一銀行 新花れえたな 第○金網 Q<br>First Bank Pharpurayan | <b>臺灣</b>                       | <b>權眾管理主管 您好!歡迎來到第e金詞!</b><br>您 <b>還有</b> 09 分58 兆<br>嘉瑞言地時間:20 |    |
|---|-----------------------------------------------|---------------------------------|-----------------------------------------------------------------|----|
|   | <b>₹</b> 3                                    | 本行於2024年04月13日(星期六)14:00至18:00書 | 哲停第e金網外帝原帝匯出作業 [繼續閱讀]                                           |    |
| 儀 | 表板 管理設定 憑證管理系統                                |                                 |                                                                 |    |
| 0 | 安控設備管理 > 下載安控元件                               |                                 |                                                                 |    |
|   | 下載安控元件                                        |                                 |                                                                 |    |
|   | 項目                                            |                                 | 内容                                                              |    |
|   | 安装安控元件                                        | い い い た 語 選 安 装 e Token 安 控 元 件 | ₩ Windows安裝說明<br>▲ Mac電膜安裝說明                                    |    |
|   | 安控簽章測試網頁                                      | 簽章测试                            | -<br>須由憑證使用/放行者登入                                               | 测試 |
|   | 遠端協助                                          | ●Rescue<br>tytegMo® 點趨後將另開視窗    | 須聯繫本行相關人員引導:                                                    | 操作 |
|   |                                               | 回產證一變表                          |                                                                 |    |

點選安控元件名稱為「FBWS\_Setup」·下載後請您點開即可自動進行下載·出 現已成功安裝的畫面訊息後·即代表安裝成功。

|                                                                              | ⇒ 安裝「FBWS_Setup」         |                                                                      |                                 |
|------------------------------------------------------------------------------|--------------------------|----------------------------------------------------------------------|---------------------------------|
|                                                                              | 歡迎使用「FBWS_Setup」安裝程式     |                                                                      | 已成功完成安裝。                        |
| <ul> <li>調取目標</li> <li>重取目標</li> <li>安装調型</li> <li>安装</li> <li>捕要</li> </ul> | 第一節行師凱安按程式 安礙程式 將會安裝下列項目 | <ul> <li>● 簡介</li> <li>● 選取目標</li> <li>● 安装</li> <li>● 接要</li> </ul> | <b>ごの<br/>已成功安裝。</b><br>己安裝曲軟體・ |
|                                                                              | 返回 繼續                    |                                                                      | 返回 開閉                           |

## Step3. 確認安控元件元件狀態

點選【憑證管理系統】→安控設備管理→【查詢安控設備內容】·如畫面顯示元 件狀態為「正常運作中」·則表示安控元件已完成安裝,即可進行交易放行。

|     |                  |              | 權限管理主管 您好!獻                            | 全融服務資訊<br>X迎來到第e金網!        | 一銀首頁   服務總覽   宏碼變更         |
|-----|------------------|--------------|----------------------------------------|----------------------------|----------------------------|
| C C | )第一銀行 就在保力       | ҈҉第∂金網□♥∃    | 臺灣▼                                    | 您還有01分25秒操作時間 C            | Language 🔻 💆出              |
|     | This balls 7 - 7 |              |                                        | 臺灣當地時間: 2024-4-10 14:10:37 | 本機電腦時間: 2024-4-10 14:10:37 |
|     |                  |              | 🃢 第一銀行企業網銀第e金網「關係戶授權共用服務」重要通知! [繼續閱讀…] |                            |                            |
| 俤   | 表板 管理設定          | 憑證管理系統       |                                        |                            |                            |
| 0   | 安控設備管理 > 查詢安     | 🛃 憑證各項服務     | ☑ 安控設備管理                               |                            |                            |
|     | 查詢安控設備內容         | <b>湛超一覽表</b> | 下載安控元件                                 |                            |                            |
|     | 電腦作業系            | 憑證異動記錄查詢     | 變更安控設備密碼<br>重鉤安控設備內容                   |                            |                            |
|     | 瀏覽器版本與語系         |              | 安控設備內容初始化                              |                            |                            |
|     | 安控元件             |              |                                        |                            |                            |
|     | 元件狀態             |              |                                        |                            |                            |
|     | 設備狀態             |              |                                        |                            |                            |
|     | 項目               |              |                                        |                            |                            |
|     | 設備類型 / 設備序號      |              |                                        |                            |                            |
|     |                  |              | 查詢安控設備內容回產證一覽表                         |                            |                            |
|     |                  |              |                                        |                            |                            |
|     |                  |              |                                        |                            |                            |

| 安控元件/設備 | 狀態    |
|---------|-------|
| 元件狀態    | 正常運作中 |